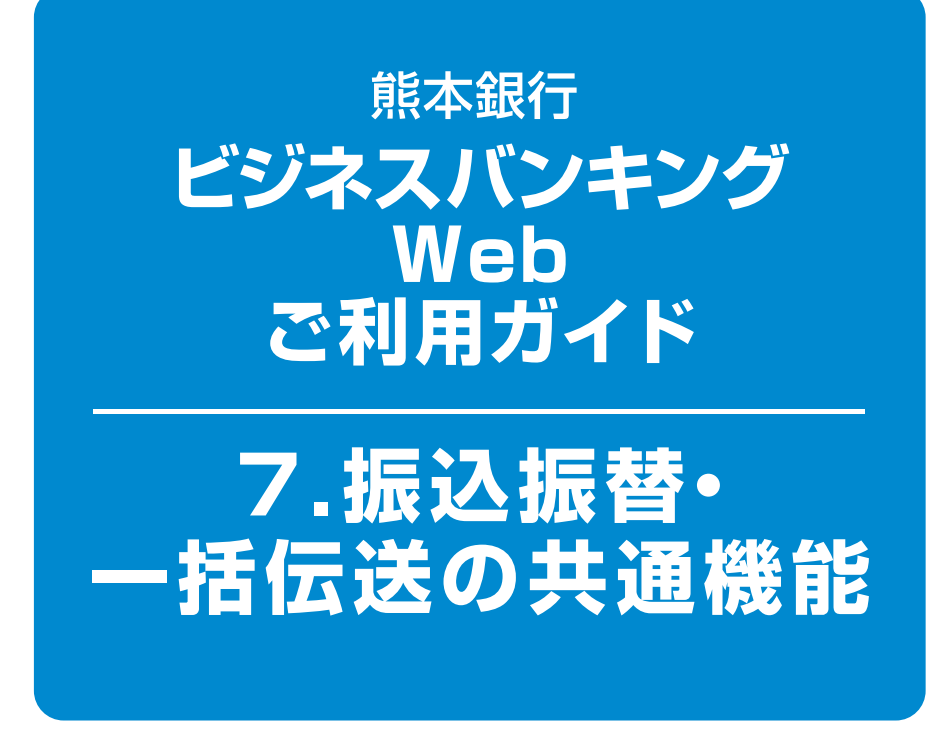

#### 目次-

| 日常処理の流れ               | 1ページ         |
|-----------------------|--------------|
| 振込先・請求先のマスタ登録         | <b>2</b> ページ |
| グループの登録               | <b>3</b> ページ |
| 振込先・請求先のファイル登録・ファイル取得 | <b>4</b> ページ |

# 7.振込振替・一括伝送の共通機能

#### 日常処理の流れ

振込振替・一括伝送のお取引における日常処理の流れをご案内いたします。

#### 手順1 振込・請求データの作成

振込・請求の指定日や金額を入力し、振込・請求データを作成し、確定します。

※振込振替において承認機能を利用しない場合は、データ作成後、続けて「取引実行」を行い、振込が完了します。 ※確定後には、当行より電子メールを送信しますので、内容をご確認ください。

#### 手順2 振込・請求データの承認

作成データを確定した後、振込(請求)データは「承認待ち」の状態になります。 承認者による「承認」が実行されることで、振込(請求)データが銀行に送信されます。

#### 手順3 取引状態の確認

承認後、取引状態が「受付済み」または「承認済み」となれば、振込(請求)データ送信の操作は終了となります。

**「資金移動」**または「一括伝送」メニューの対象業務を選択し、取引状態を必ず確認してください。(「8.資金 移動(P13~14)」、「9.一括伝送(P14~P16)」参照)

※承認後には、当行より電子メールを送信しますので、内容をご確認ください。

※「振込(請求)データの状況照会」では、該当取引の最終操作日以降70日間照会可能です。必要に応じて、照会画面を 印刷、保管してください。

※仕掛中の振込(請求)データは(「確定」または「保存」のいずれかを少なくとも一度実施したデータ)は「最終承認日+70日」保存することができます。

※一時保存したりエラーになった振込(請求)データを編集できるのは、そのデータを作成した依頼者のみとなります。

#### ◆取引状態表示について

【振込振替(振込振替承認機能なし)の場合】

受付済み:振込振替の依頼を正常に受け付けた状態。

取消済み:振込振替の依頼を取り消した状態。 ※「欠番」の場合は取引が成立していないこと(資金が落ちていないこと)を入出金明細照会にてご確認の上、必要に応じて再度操作を行ってください。

エ ラ ー:取引処理中や取引口座の状態によりエラーとなった 状態。(要確認・処理不能・残高不足・処理未確認)

#### 【振込振替(振込振替承認機能あり)・一括伝送の場合】

修正待ち:「保存中」は依頼者が一時保存した状態。(確定後、自動 保存したデータを含む)「引戻済み」は依頼者が確定後、 承認依頼を取り消し、データを引き戻した状態。依頼者 による編集が可能。「差戻済み」は承認者から差し戻さ れ、依頼者が編集できる状態。「エラー」は依頼者が承認 を依頼した際、または承認者が承認した際に、エラーと なり編集可能な状態。

- 承認待ち:依頼者が承認を依頼した状態。
- 承認済み:承認者による承認が完了している状態。
- 切替済み:総合振込の場合は振込振替、給与(賞与)振込の場 合は総合振込に切り替えをした状態。
- 削除済み:依頼データを削除した状態。

⚠️ご確認ください

- ・取引状態が「エラー」となった場合は、未完了取引となっておりますので、内容を修正のうえ、再度操作を 行ってください。
- ・データ作成時限間際はお取引が集中し、お取引が完了しない場合がございますので、時間に余裕を持った操作をお願いします。

#### 7. 振込振替・一括伝送の共通機能

振込・請求先およびグループの登録・編集を行うことができます。また、振込・請求先情報のファイル登録・ ファイル取得を行うことができます。

#### 振込先・請求先のマスタ登録 [新規登録/変更/削除/照会]

頻繁にご利用になる振込先口座(請求先)を、ブラウザ画面上で、振込振替は5,000件、その他(総合振込・給与 (賞与)振込・口座振替・ワイドネット・近県クイック)は20,000件までご登録(マスタ登録)いただけます。 登録した口座は、振込先口座(請求先)一覧からの振込(請求)時、または他業務の登録振込先一覧からの振込振 替を行う場合にご利用いただけます。

※振込(請求)データの作成時に、新規に指定した振込(請求)先を追加登録することもできますが、依頼時の 入力操作を軽減するためにも、あらかじめ登録されることをお勧めします。

#### 手順1業務・作業内容を選択

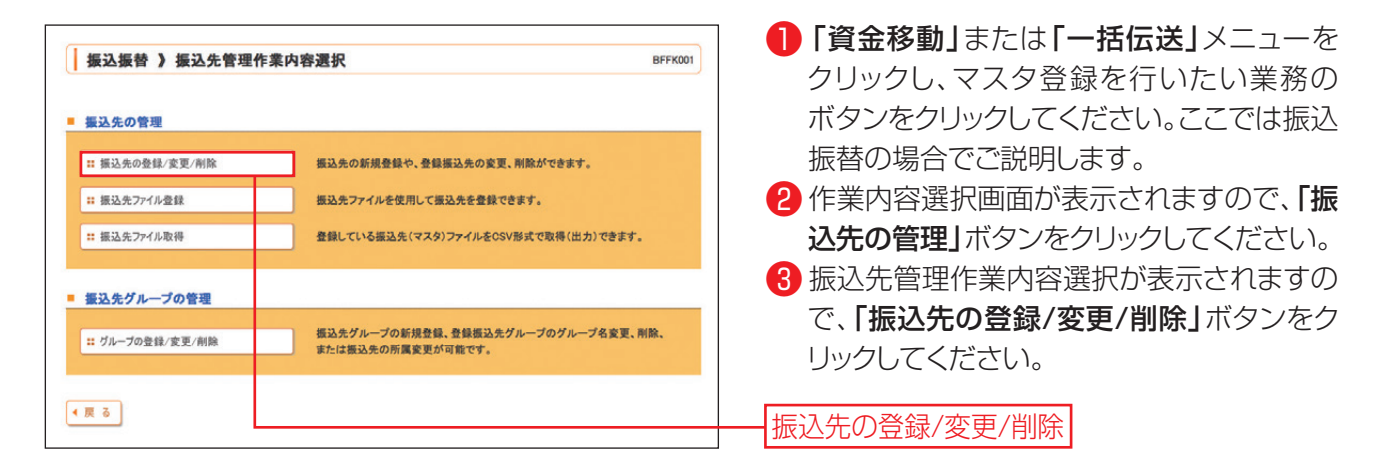

#### 手順2 振込先の新規登録

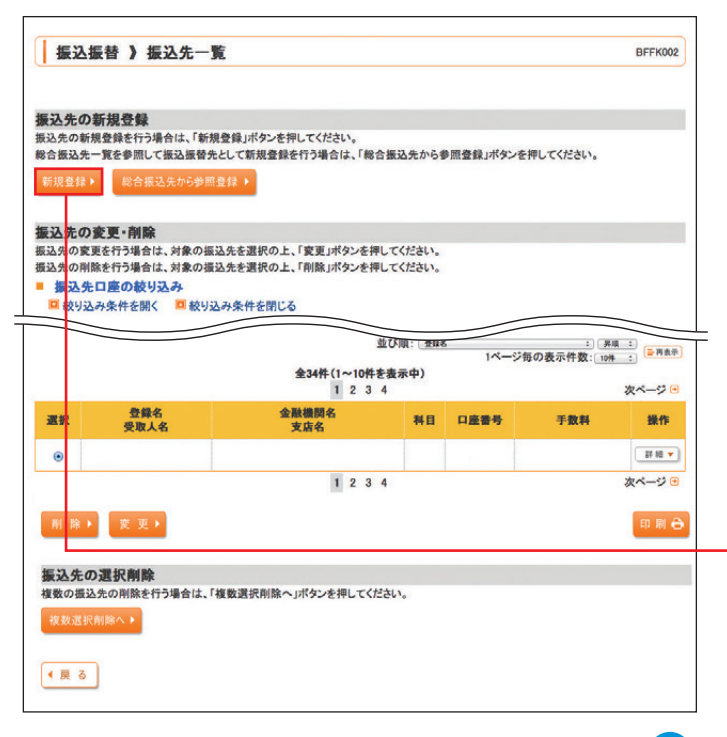

振込(請求)先一覧画面が表示されます。 「新規登録」ボタンをクリックしてください。

- ・総合振込先一覧を参照して振込振替先として新規 登録する場合は、「総合振込先から参照登録」ボタ ンをクリックしてください。
- 「複数選択削除へ」ボタンをクリックすると、選択した振込・請求先の登録を一括して削除することができます。
- ・「経過期間中」と表示されている振込(請求)先口座 は、金融機関または支店が将来的に廃止または統 合されます。
- ・「店舗なし」と表示されている振込(請求)先口座は、 金融機関または支店が既に廃止または統合されて います。

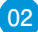

新規登録

### 手順3 振込先の情報入力

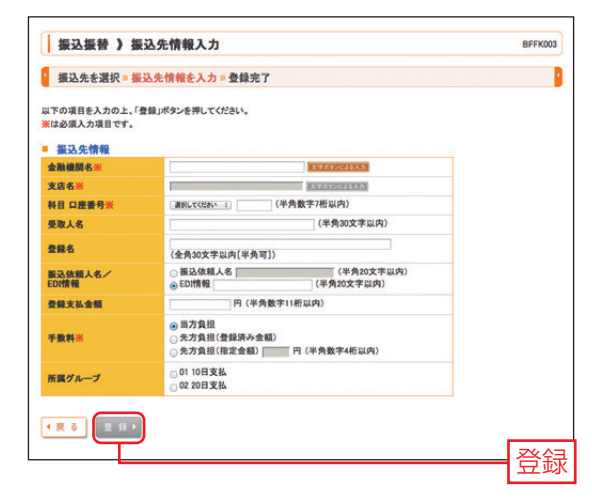

振込(請求)先情報入力画面が表示されます。振込(請求)先の 情報(金融機関名、支店名、科目 口座番号、受取人名、手数料 等)を入力し、「登録」ボタンをクリックしてください。 振込振替(都度指定)の振込先情報を登録する場合は、ワン タイムパスワードの入力が必要になります。 続いて登録完了画面が表示されます。

- ・「文字ボタンによる入力」ボタンをクリックすると、金融機関名または支 店名を検索することができます。
- 「登録名」とは任意に設定可能な項目です。「登録名」が未入力の場合、
   「受取人名(請求の場合は「預金者名」が全角カナで表示されます。
   ・あらかじめ決まった金額で振込(請求)する場合は、金額と手数料
- 情報を登録しておくと便利です。

# グループの登録

登録された振込先を、支払日や部署毎に分類した振込・請求先グループとして、振込・請求データ作成する際の 検索条件としてご利用いただくことができます。

振込振替(都度指定)、総合振込、給与・賞与振込、口座振替、ワイドネット、近県クイック、利用サービスごとに 最大20グループまで振込・請求先グループの登録が可能です。

| 手順1 業務・作業内容を選択                                                                                                    |                                                                                                    |
|----------------------------------------------------------------------------------------------------|----------------------------------------------------------------------------------------------------|
| 要込集替 》グループー覧         BFR01           グループを新規に作成する場合は、「新規登録」ボタンを押してください、<br>設立なグループは最大のグループまで作成できます。         アメージングループまで作成できます。           可止         プループの変更・削除・所属変更           概念者 グループ名の変更を行う場合は、対象の撮込先グループを選択の上、「グループ名変更」ボタンを押してください、<br>認込者 グループ名の意味を行う場合は、対象の撮込先グループを選択の上、「グループ制酸」ボタンを押してください、<br>認込者 グループのご 所属させて 単本人の変更を行う場合は、対象の撮込たグループを選択の上、「グループ 創業のかった 見ていてください。           概念者 グループー覧         ・ 「なん クレープー覧           要定されている所属グルー<br>・ ① 20日夏支払         ・ ① 10日見私<br>・ ② 20日夏支払           ・ 取 クノープを変更 1         ・ グルーブ制能 ・ 「 金込丸の所属変更」           ・ 取 クノープー覧         ・ ③ 20日夏支払           ・ 取 クノー         ・ ③ 20日夏支払           ・ 取 クノー         ・ ③ 20日夏支払           ・ 取 クノー         ・ ⑦ 20日夏支払           ・ 取 クノー         ・ ⑦ 20日夏支払           ・ 取 クノー         ・ ⑦ 20日夏支払 | <ol> <li>「資金移動」または「一括伝送」メニューを<br/>クリックし、グループ登録を行いたい業務の<br/>ボタンをクリックしてください。ここでは振込<br/>振替の場合で説明します。</li> <li>作業内容選択画面が表示されますので、「振<br/>込先の管理」ボタンをクリックしてください。</li> <li>振込先管理作業内容選択が表示されますの<br/>で、「グループの登録/変更/削除」ボタンを<br/>クリックしてください。</li> <li>グループー覧画面が表示されますので「新<br/>規登録」ボタンをクリックしてください。</li> </ol> |

・登録されているグループからグループ名を選択し、「グループ削除」ボタンをクリックすると、振込・請求先グループを削除 することができます。ただし、登録されている振込・請求先は削除されません。

・登録されているグループからグループ名を選択し、「振込(請求)先の所属変更」ボタンをクリックすると、振込・請求先グループの所属を変更することができます。

# 手順2 グループ情報を登録

| <ul> <li>振込振替 》振込先グループ情報入力</li> <li>グループ名を入力 ■ 登録売了</li> <li>振込先グループ名を入力の上、「登録」ボタンを押してください。</li> <li>※は必須入力項目です。</li> <li>グループ情報</li> <li>グループ情報</li> <li>グループ者※</li> </ul> | BFFK012 | 振込(請求)先グループ情報入力画面が表示されます。振込(請求)先グループ名を入力し、「登録」ボタンをクリックしてください。<br>続いて登録完了画面が表示されます。 |
|----------------------------------------------------------------------------------------------------|---------|------------------------------------------------------------------------------------|
|                                                                                                    | <u></u> |                                                                                    |

# 振込先・請求先のファイル登録・ファイル取得

登録されている振込・請求先の情報は、CSV 形式(各項目をカンマ「,」で区切ったテキストデータ)のファ イルによって一括取得(ファイル取得)・一括更新(ファイル受付)することが可能です。 CSV データとは各項目をカンマ「,」で区切ったテキストデータです。表計算ソフトでデータを作成の上 「CSV 形式で保存」する事で作成できます。

### 手順1業務・作業内容を選択

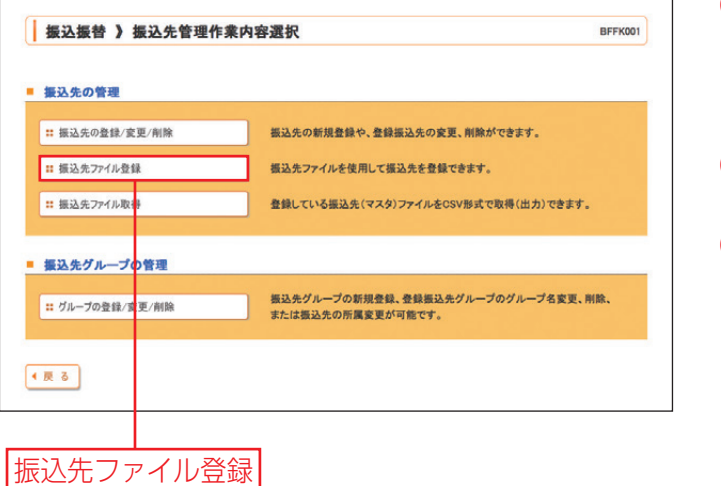

#### 「資金移動」または「一括伝送」メニューを クリックし、グループ登録を行いたい業務の ボタンをクリックしてください。 ここでは総合振込の場合で説明します。

- 2 作業内容選択画面が表示されますので、「振 込先の管理」ボタンをクリックしてください。
- 3 振込先管理作業内容選択が表示されますので、「振込先ファイル登録」ボタンをクリックしてください。
- ・登録されている振込・請求先の情報は、「振込先ファ イル取得」ボタンをクリックし、続いて、「ファイル取 得」ボタンをクリックするとCSV形式のファイルによって一括取得(ファイル取得)することが可能です。

#### 手順2 ファイルを登録

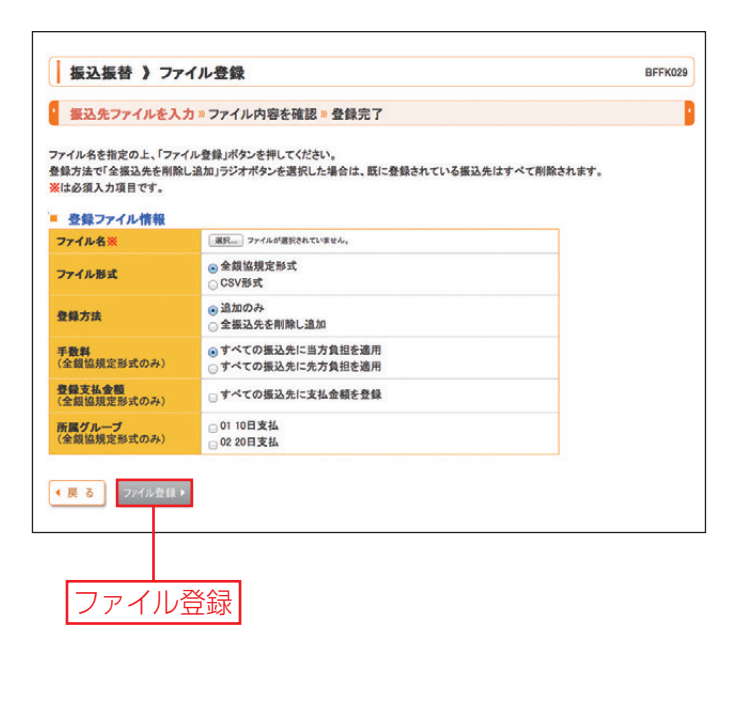

- ファイル登録画面が表示されます。 ファイル名を入力の上、ファイル形式、登録 方法、登録支払金額、所属グループを選択 し、振込振替または総合振込先をファイル登 録する場合は手数料を選択して、「ファイル 登録」ボタンをクリックしてください。
- ・「参照」ボタンをクリックすると、ファイル選択ダイア ログからファイル名を設定することができます。ファ イル名には、「.exe」ファイル等の実行可能ファイル 形式のファイルを指定しないでください。
- ・振込・請求先情報のファイルによる更新は一括更新 (全振込先を削除し追加)か追加を選択可能です。
- ・登録方法の「全振込先を削除し追加」を選択した場合は、あらかじめ登録されている振込(請求)先情報をすべて削除し、今回新たに受付するファイル上の振込(請求)先情報を追加します。
- ・「追加のみ」を選択した場合は、振込(請求)先情報 の追加のみを行います。
- ・登録ファイルを全銀協規定形式で作成した場合は、 手数料、登録支払(引落)金額、所属グループを登録 することができます。
- 2ファイル登録確認画面が表示されますので 内容を確認の上、「登録」ボタンをクリックする と、ファイル登録完了画面が表示されます。

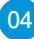